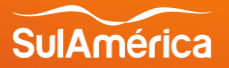

# 

**Atualização de dados cadastrais** Passo a Passo das jornadas - Portal Privacidade e Portal SulAmérica Seguro Odonto

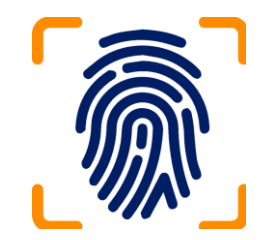

## **Portal Privacidade**

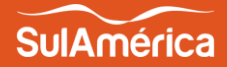

 Beneficiário cria cadastro com CPF.

#### Acesse o Link do portal:

https://portal.sulamericaseguros. com.br/privacidade/login

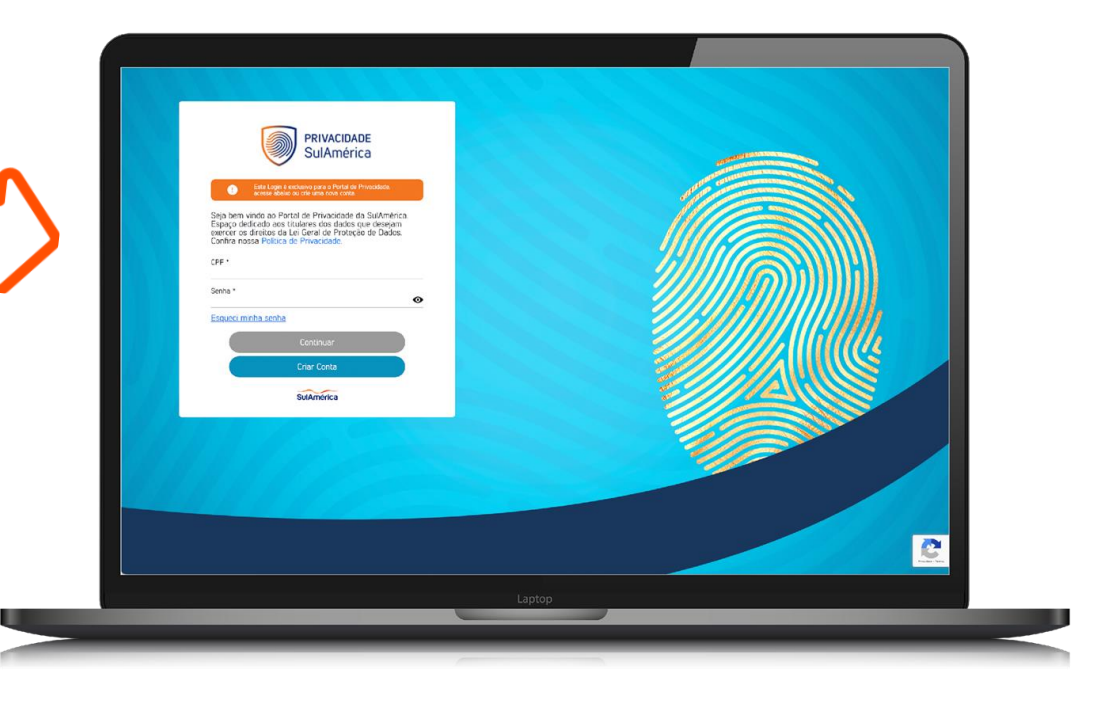

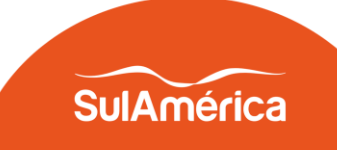

 Escolha o serviço que deseja atualizar os dados:

| PRIVACIDADE<br>SulAmérica <b>SulAmérica</b> | <u>Direitos Políticas e </u> | Lei Consentimentos e Permissões Portabilida                          | de de dados <u>N</u>  | lão encontrou algum dado? 🔞 Solicitações 💄 | ·   |  |  |  |
|---------------------------------------------|------------------------------|----------------------------------------------------------------------|-----------------------|--------------------------------------------|-----|--|--|--|
|                                             | () Caro thu                  | lar, es elterações solicitades por meio desse canel podem ter um pre | zo de até 48h para se | ram duudizodes.                            |     |  |  |  |
| 🛪 Tour guiado                               |                              |                                                                      |                       |                                            | - 1 |  |  |  |
| Contratos ativos                            |                              |                                                                      |                       |                                            | . 1 |  |  |  |
| <b>Funcionário (1)</b> Funcionário          | •                            | 😡 Odonto (1) Segurado Titular                                        | 0                     | Revidência (3) Segurado Titular            |     |  |  |  |
| Saúde (1) Segurado Titular                  | 0                            | Vida (3) Segurado Titular                                            | 0                     |                                            |     |  |  |  |
| Contratos inativos                          |                              |                                                                      |                       |                                            |     |  |  |  |
| Odonto (2) Segurado Titular                 | 0                            | <b>9 Previdência (1)</b> Segurado Titular                            | •                     | Saúde (3) Segurado Titular                 |     |  |  |  |
|                                             | _                            | Laptop                                                               |                       |                                            |     |  |  |  |
|                                             |                              | Laptop                                                               |                       |                                            |     |  |  |  |

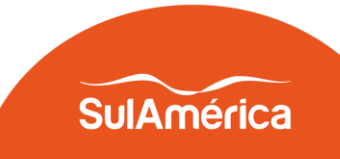

 Na opção contrato ativos beneficiário seleciona a opção Alterar:

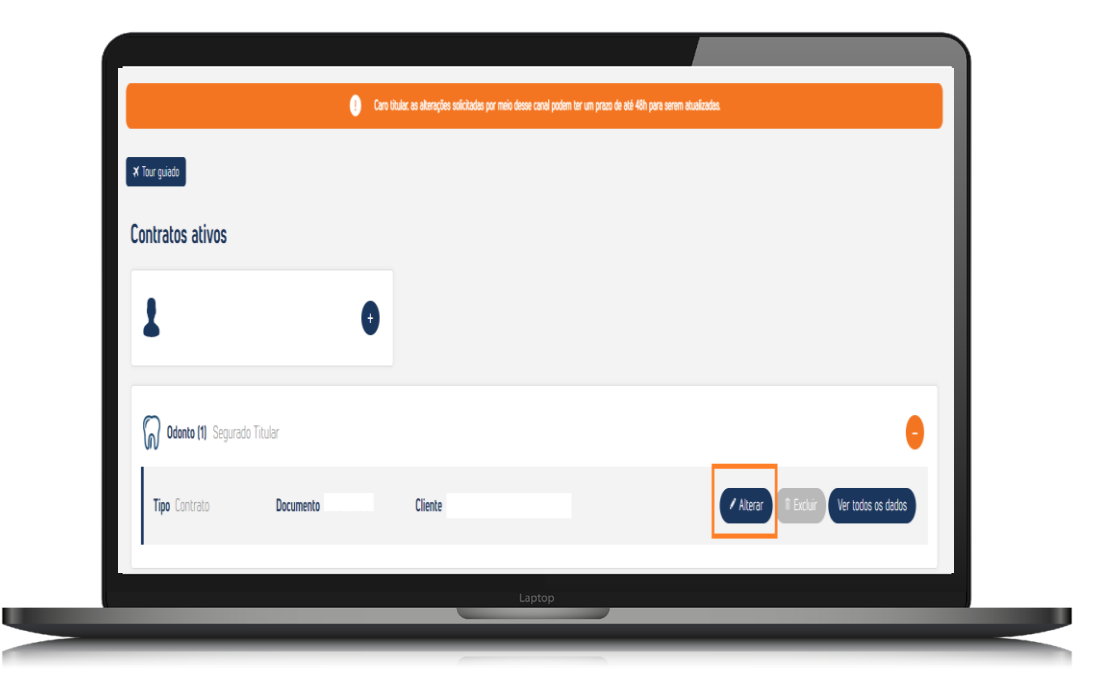

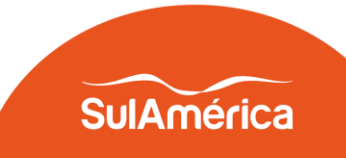

 Basta atualizar os dados e selecionar o botão Próximo no final da página:

| Tipo<br>PESSOAL                          | Telefone      |                     |                        |        |  |
|------------------------------------------|---------------|---------------------|------------------------|--------|--|
| Tipo<br>PESSOAL                          | Telefone      |                     |                        |        |  |
| Tipo<br>E-MAIL PESSOAL                   | E-mail        |                     | Tipo<br>E-MAIL PESSOAL | E-mail |  |
| Tipo de documento<br>RG – REGISTRO GERAI | Órgão emissor | Número do documento | Data de expedição      |        |  |
| Tipo de documento<br>RG - REGISTRO GERAI | Ôrgão emissor | Número do documento | Data de expedição      |        |  |
|                                          |               |                     |                        |        |  |

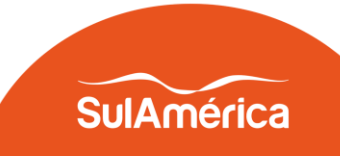

 Escolha a opção Solicitar e enviar:

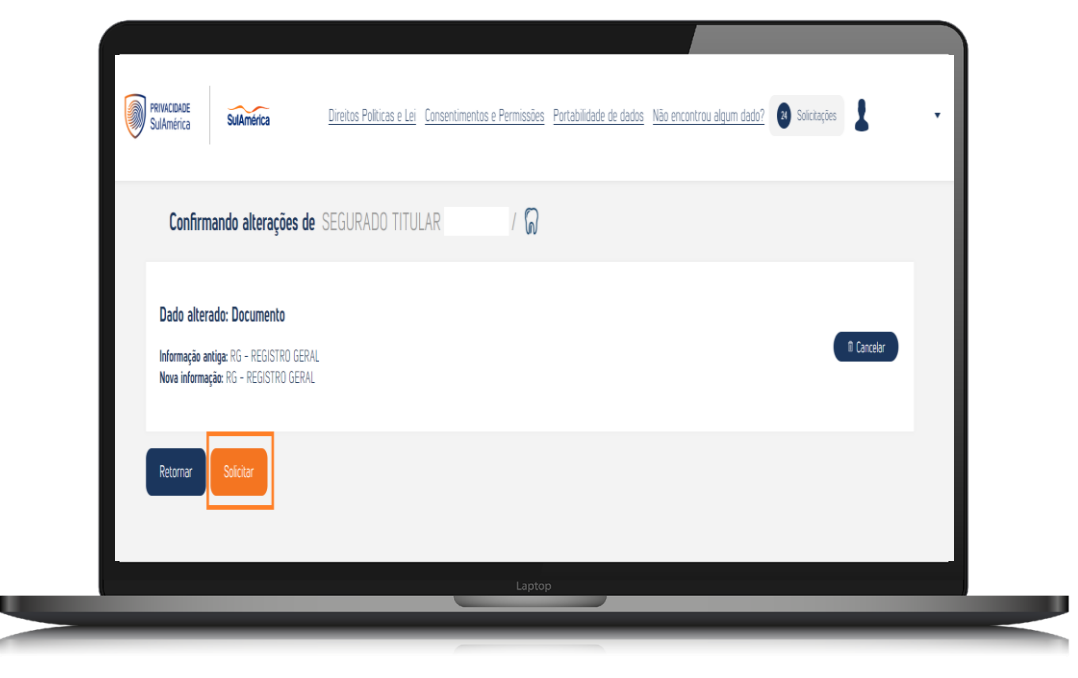

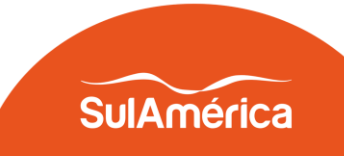

 A solicitação foi enviada com sucesso

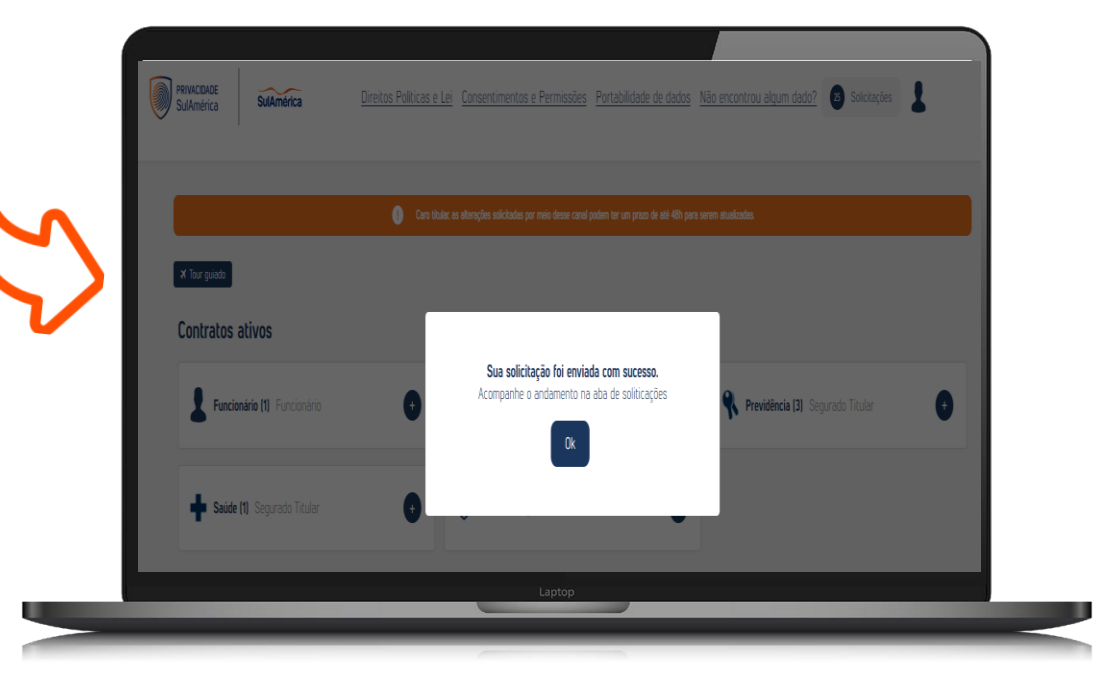

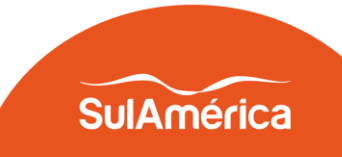

 Na opção solicitação o beneficiário consegue acompanhar o andamento da solicitação de atualização cadastral

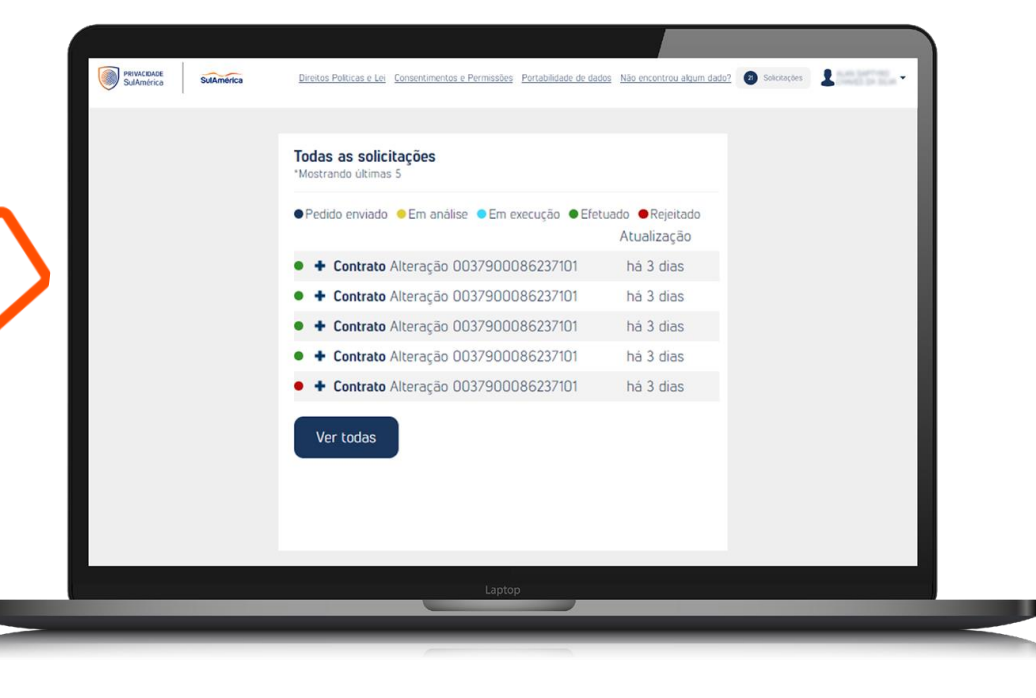

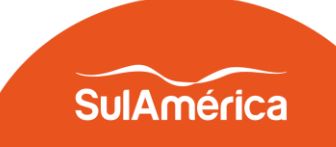

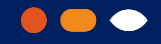

### **Portal SulAmérica Odonto**

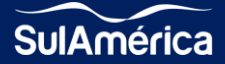

 Beneficiário cria cadastro com CPF ou número da
*S* carteirinha.

Acesse o Link do portal:

https://portal.sulamericaseguros.co m.br/para-voce/odonto/login/

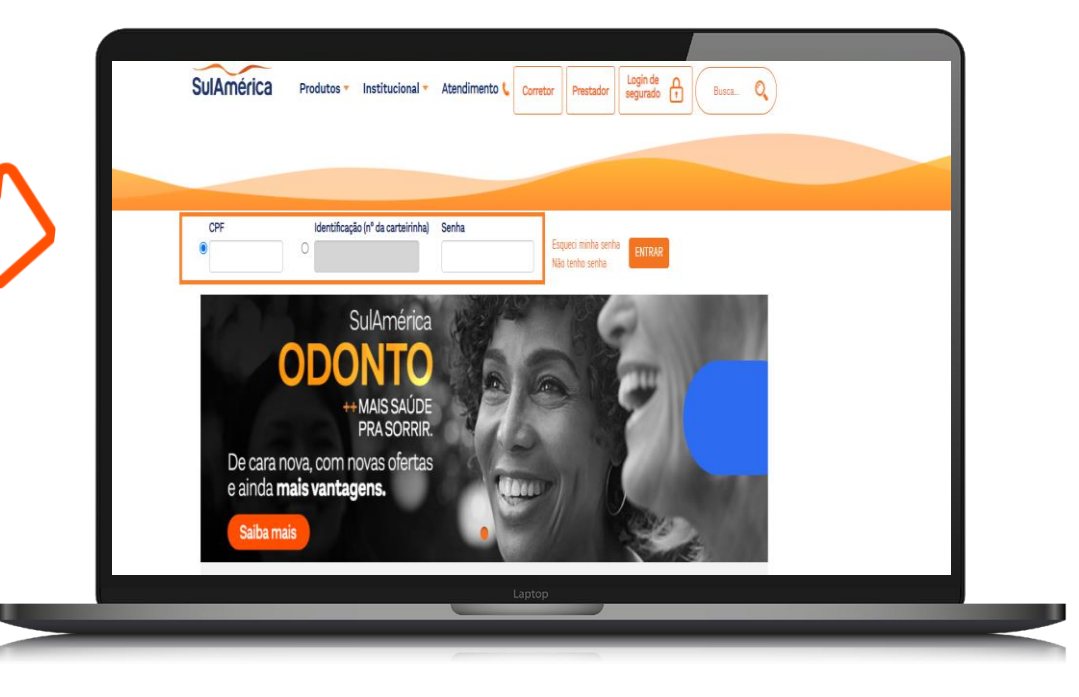

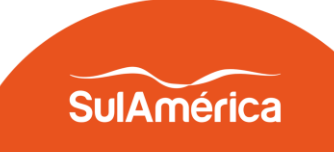

Após entrar com CPF ou carteirinha e senha cadastrada o beneficiário seleciona a opção serviços online e após atualização de dados cadastrais.

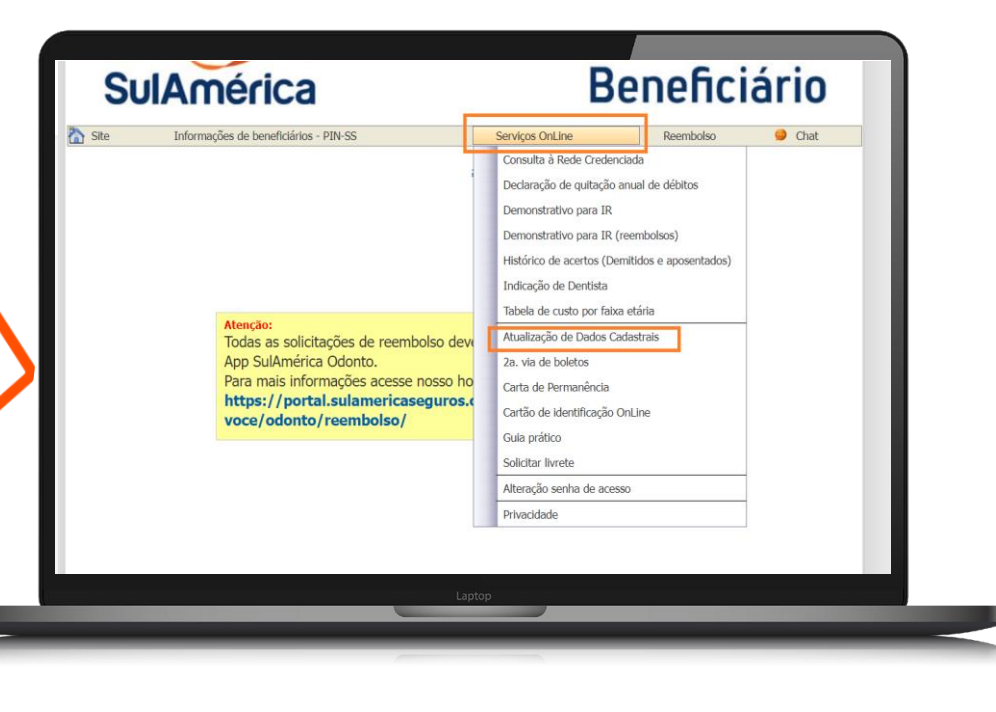

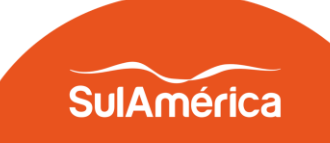

 Após preencher os dados cadastrais selecionar a opção confirma atualização de dados

|               | Atualização de dados | cadastrais                    |
|---------------|----------------------|-------------------------------|
| Nome Completo |                      |                               |
| RG            | Emissor .            |                               |
| Cpf .         |                      |                               |
| Pis / Pasep   |                      |                               |
| CNS           |                      |                               |
| Numero DN     |                      |                               |
| Nome da mãe   |                      |                               |
| Endereço      |                      |                               |
| Bairro        |                      |                               |
| Cidade        |                      |                               |
| Estado        |                      |                               |
| CEP           |                      |                               |
| Telefone      |                      |                               |
| Celular       |                      |                               |
| E-mail        |                      |                               |
|               |                      |                               |
|               |                      | Confirma atualização de dados |
|               | Laptop               |                               |
|               |                      |                               |

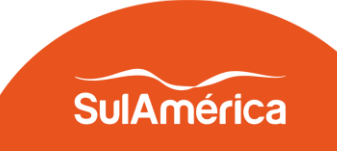

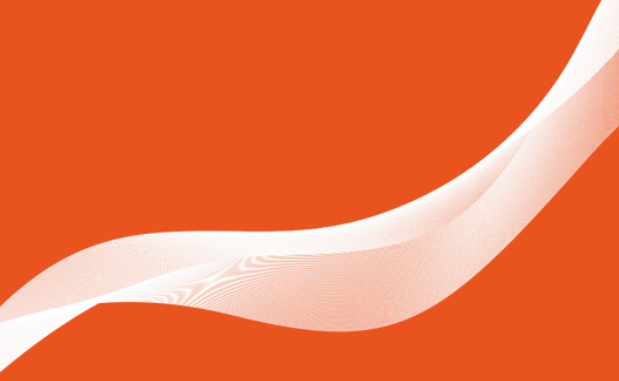

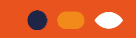

#### Obrigado

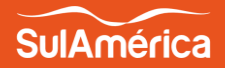